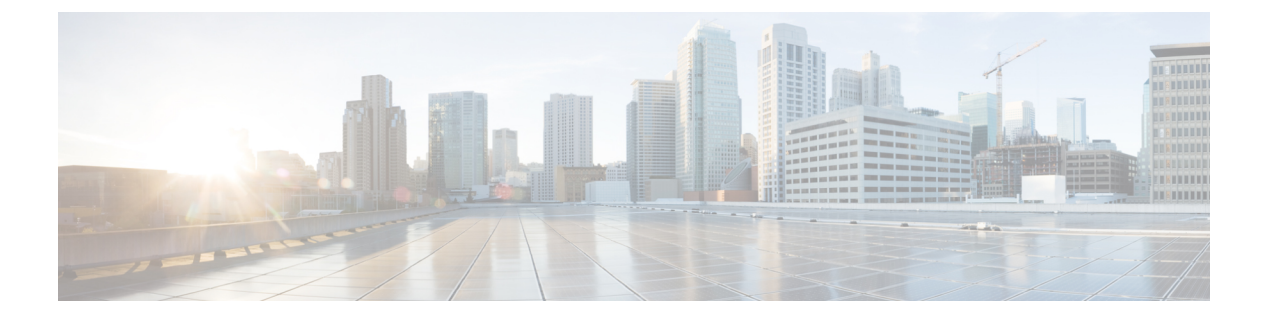

## LLDP の設定

- ・グローバル LLDP コマンドの設定 (1ページ)
- ・LLDPの設定, on page 2
- LLDP 管理 TLV IP アドレスについて (4 ページ)
- ・インターフェイスでの LLDP 管理 TLV IP アドレスの設定 (6ページ)
- ・インターフェイス LLDP の設定, on page 7
- LLDP マルチネイバー サポート (9ページ)
- ポート チャネル インターフェイスでの LLDP サポートの有効化または無効化(12ページ)
- LLDP の MIB (14 ページ)

### グローバル LLDP コマンドの設定

グローバルな LLDP 設定値を設定できます。これらの設定値には、ピアから受信した LLDP 情報を廃棄するまでの時間、任意のインターフェイスで LLDP 初期化を実行するまで待機する時間、LLDP パケットを送信するレート、ポート記述、システム機能、システム記述、およびシステム名が含まれます。

LLDPは一連の属性をサポートし、これらを使用してネイバーデバイスを検出します。属性には、Type、Length、および Value の説明が含まれていて、これらを TLV と呼びます。LLDP をサポートするデバイスは、ネイバーとの情報の送受信に TLV を使用できます。設定情報、デバイスの機能、デバイス ID などの詳細情報は、このプロトコルを使用してアドバタイズできます。

- スイッチは、次の必要な管理 LLDP TLV をサポートします。
  - Data Center Ethernet Parameter Exchange (DCBXP) TLV
  - •管理アドレス TLV
  - •ポート記述 TLV
  - •ポート VLAN ID TLV (IEEE 802.1 に固有の TLV)
  - ・システム機能 TLV

- ・システム記述 TLV
- ・システム名 TLV

Data Center Bridging Exchange Protocol (DCBXP) は、LLDP を拡張したプロトコルです。この プロトコルは、ピア間のノードパラメータのアナウンス、交換、およびネゴシエートに使用さ れます。DCBXP パラメータは、特定の DCBXP TLV にパッケージ化されます。この TLV は、 受信した LLDP パケットに応答するように設計されています。

LLDP をイネーブルにすると、DCBXP がデフォルトでイネーブルになります。LLDP が有効な 場合、DCBXP は [no] lldp tlv-select dcbxp コマンドを使用して有効または無効にできます。 LLDP の送信または受信がディセーブルになっているポートでは、DCBXP はディセーブルで す。

### LLDP の設定

#### Before you begin

スイッチでリンク層検出プロトコル (LLDP) 機能がイネーブルになっていることを確認します。

#### **SUMMARY STEPS**

- 1. switch# configure terminal
- 2. switch(config)# lldp {holdtime seconds | reinit seconds | timer seconds | tlv-select {dcbxp | management-address [v4 | v6] | port-description | port-vlan | system-capabilities | system-description | system-name}}
- **3.** switch(config)# no lldp {holdtime | reinit | timer}
- 4. (任意) switch# show lldp

#### **DETAILED STEPS**

|               | Command or Action                                                                                                    | Purpose                                                                                                    |
|---------------|----------------------------------------------------------------------------------------------------|----------------------------------------------------------------------------------------------------|
| ステップ1         | switch# configure terminal                                                                                                    | グローバル コンフィギュレーション モードを開始<br>します。                                                                                                    |
| ステップ <b>2</b> | <pre>switch(config)# lldp {holdtime seconds   reinit seconds   timer seconds   tlv-select {dcbxp   management-address [v4   v6]   port-description   port-vlan   system-capabilities   system-description   system-name}}}</pre> | <ul> <li>LLDP オプションを設定します。</li> <li>holdtime オプションを使用して、デバイスが受信した LLDP 情報を廃棄するまでの保存時間を設定します(10~255秒)。デフォルト値は120秒です。</li> <li>reinit オプションを使用して、任意のインターフェイスで LLDP 初期化を実行するまでの待機時間を設定します(1~10秒)。デフォルト値は2秒です。</li> </ul> |

|       | Command or Action                                              | Purpose                                                                                         |
|-------|----------------------------------------------------------------|-------------------------------------------------------------------------------------------------|
|       |                                                                | <b>timer</b> オプションを使用して、LLDP パケットを送<br>信するレートを設定します(5 ~ 254 秒)。デフォ<br>ルト値は 30 秒です。              |
|       |                                                                | <b>tlv-select</b> オプションを使用して、Type Length Value<br>(TLV)を指定します。デフォルトでは、すべての<br>TLV の送受信がイネーブルです。 |
|       |                                                                | <b>dcbxp</b> オプションを使用して、Data Center Ethernet<br>Parameter Exchange(DCBXP)TLV メッセージを指<br>定します。   |
|       |                                                                | <b>management-address</b> オプションを使用して、管理ア<br>ドレス TLV メッセージを指定します。                                |
|       |                                                                | <b>management-address v4</b> オプションを使用して、IPv4<br>管理アドレス TLV メッセージを指定します。                         |
|       |                                                                | <b>management-address v6</b> オプションを使用して、IPv6<br>管理アドレス TLV メッセージを指定します。                         |
|       |                                                                | <b>port-description</b> オプションを使用して、ポート記述<br>TLV メッセージを指定します。                                    |
|       |                                                                | <b>port-vlan</b> オプションを使用して、ポート VLAN ID<br>TLV メッセージを指定します。                                     |
|       |                                                                | <b>system-capabilities</b> オプションを使用して、システ<br>ム機能 TLV メッセージを指定します。                               |
|       |                                                                | <b>system-description</b> オプションを使用して、システ<br>ム記述 TLV メッセージを指定します。                                |
|       |                                                                | system-name オプションを使用して、システム名<br>TLV メッセージを指定します。                                                |
| ステップ3 | <pre>switch(config)# no lldp {holdtime   reinit   timer}</pre> | LLDP 値をデフォルトにリセットします。                                                                           |
| ステップ4 | (任意) switch# show lldp                                         | LLDP の設定を表示します。                                                                                 |

#### Example

次に、グローバルな LLDP ホールドタイムを 200 秒に設定する例を示します。

```
switch# configure terminal
switch(config)# lldp holdtime 200
switch(config)#
```

次に、LLDP をイネーブルにして管理アドレス TLV を送受信する例を示します。

```
switch# configure terminal
switch(config)# lldp tlv-select management-address
switch(config)#
```

次に、LLDP をイネーブルにして IPv4 管理アドレス TLV を送受信する例を示します。

```
switch# configure terminal
switch(config)# lldp tlv-select management-address v4
switch(config)#
```

次に、LLDP をイネーブルにして IPv6 管理アドレス TLV を送受信する例を示します。

```
switch# configure terminal
switch(config)# lldp tlv-select management-address v6
switch(config)#
```

### LLDP 管理 TLV IP アドレスについて

LLDP 管理 TLV を使用して、ネットワーク デバイスのシステム情報をネイバーに伝達するこ とができます。LLDP 管理 TLV には、リモートマネージャがローカル デバイスに関する情報 を取得するために使用できる管理アドレスが含まれています。現在は、デフォルトで、管理 ポート mgmt0 の IPv4 および IPv6 アドレスが管理 TLV で送信されます。

Cisco NX-OS Release 7.0(3)F3(1) で、IPv4 と IPv6 の 2 つの TLV のサポートが導入されました。

LLDP 管理 TLV で送信する管理 IPv4 または IPv6 アドレスは明示的に指定できます。この IP アドレスは次のいずれかにすることができます。

- ・ポートの IPv4 または IPv6 アドレス
- ・VLAN (SVI) の IPv4 または IPv6 アドレス

IPv4の場合、LLDP管理TLVで送信する管理アドレスを選択するときに次のルールが適用されます。

- LLDP 管理 v4 TLV が送信用に設定され、ポートの LLDP 管理 IPv4 アドレスが設定されて いる場合は、そのポート上で設定された LLDP 管理 IPv4 アドレスが、送信する LLDP プ ロトコルデータ ユニット (PDU)の管理 TLV で使用されます。
- LLDP 管理 v4 TLV が送信用に設定され、LLDP VLAN が設定されている場合:
  - VLAN ID が指定され、その SVI が操作可能な場合は、VLAN ID の SVI IPv4 アドレスが、送信する LLDP PDU の管理 v4 TLV で使用されます。
  - ネイティブ VLAN が利用可能で、その SVI が操作可能な場合は、ネイティブ VLAN の SVI IPv4 アドレスが、送信する LLDP PDU の管理 v4 TLV で使用されます。
- LLDP 管理 v4 TLV が送信用に設定され、LLDP 管理 IPv4 アドレスと LLDP VLAN の両方 が設定されていない場合は、管理ポート mgmt0 の IPv4 アドレスが、送信する LLDP PDU の管理 v4 TLV で使用されます。

- LLDP 管理 v4 TLV に IPv4 アドレスが設定されていない場合、インターフェイス ポートの MAC アドレスは 1 つの TLV で送信されます。
- LLDP 管理 v4 TLV が送信用に設定されていない場合は、管理 TLV IPv4 アドレスは送信されません。

IPv6の場合、LLDP管理TLVで送信する管理アドレスを選択するときに次のルールが適用されます。

- LLDP 管理 v6 TLV が送信用に設定され、ポートの LLDP 管理 IPv6 アドレスが設定されて いる場合は、そのポート上で設定された LLDP 管理 IPv6 が、送信する LLDP プロトコル データ ユニット (PDU)の管理 TLV で使用されます。
- LLDP 管理 v6 TLV が送信用に設定され、LLDP VLAN が設定されている場合:
  - VLAN ID が指定され、その SVI が操作可能な場合は、VLAN ID の SVI IPv6 アドレスが、送信する LLDP PDU の管理 v6 TLV で使用されます。
  - ネイティブ VLAN が利用可能で、その SVI が操作可能な場合は、ネイティブ VLAN の SVI IPv6 アドレスが、送信する LLDP PDU の管理 v6 TLV で使用されます。
- LLDP 管理 v6 TLV が送信用に設定され、LLDP 管理 IPv6 アドレスと LLDP VLAN の両方 が設定されていない場合は、管理ポート mgmt0 の IPv6 アドレスが、送信する LLDP PDU の管理 v6 TLV で使用されます。
- ・LLDP 管理 v6 TLVに IPv6 アドレスが設定されていない場合、インターフェイス ポートの MAC アドレスは1つの TLV で送信されます。
- LLDP 管理 v6 TLV が送信用に設定されていない場合は、管理 TLV IPv6 アドレスは送信されません。

次に、設定された IPv4 または IPv6 アドレスに基づいて実行される TLV 選択プロセスを示します。

- IP アドレス未設定:インターフェイス ポートの MAC アドレスは1 つの TLV で送信され ます。
- IPv4 アドレスのみ設定: 2 つの TLV が送信されます。1 つは IPv4 アドレスで、もう1 つ はインターフェイスポートの MAC アドレスです。このプロセスは、IPv4 の LLDP 管理 TLV で送信する管理アドレスを選択するときに適用される次のルールに従います。
- IPv6 アドレスのみ設定: IPv6 アドレスは1つの TLV で送信されます。このプロセスは、 IPv6 の LLDP 管理 TLV で送信する管理アドレスを選択するときに適用される次のルール に従います。
- IPv4とIPv6の両方のアドレスが設定されている:2つのTLVが送信されます。1つはIPv4 アドレス、もう1つはIPv6アドレスを持ちます。このプロセスは、IPv4およびIPv6の LLDP管理TLVで送信する管理アドレスを選択するときに適用される次のルールに従います。

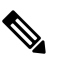

が1つだけ送信される場合、このアドレスはピアの IPv4アドレスとIPv6アドレスの両方の列に表示されま す。

# インターフェイスでの LLDP 管理 TLV IP アドレスの設定

始める前に

LLDP 管理 TLV オプションが設定されていることを確認します。

#### 手順の概要

- 1. switch# configure terminal
- 2. switch(config)# interface ethernet *slot/port*
- **3.** switch(config-if)# [no] lldp tlv-set { management-address ip-address [ipv6] | vlan [vlan-id] }

#### 手順の詳細

|       | コマンドまたはアクション                                                                                              | 目的                                                                                                    |
|-------|----------------------------------------------------------------------------------------------------|----------------------------------------------------------------------------------------------------|
| ステップ1 | switch# configure terminal                                                                                | グローバル コンフィギュレーション モードを開始<br>します。                                                                                                    |
| ステップ2 | switch(config)# interface ethernet <i>slot/port</i>                                                       | 設定するインターフェイスを指定します。インター<br>フェイス コンフィギュレーション モードを開始し<br>ます。                                                                                                    |
| ステップ3 | <pre>switch(config-if)# [no] lldp tlv-set { management-address ip-address [ipv6]   vlan [vlan-id] }</pre> | 管理 IPv4 アドレス、IPv6 アドレス、または VLAN<br>ID を指定します。                                                                                                    |
|       | ۶<br>                                                                                                    | lldp tlv-set vlan コマンドは、レイヤ2ポートでのみ<br>実行する必要があります。レイヤ3ポートでこのコ<br>マンドを実行すると、その設定はLLDP管理TLVの<br>管理 IPv4 または IPv6 アドレスの特定中に無視され<br>ます。ただし、設定は削除されません。ポートレイ<br>ヤモードが再度レイヤ2に変更されると、その設定<br>は再度考慮されるようになります。 |

例

```
次に、管理 TLV で管理 IPv4 アドレスを指定する例を示します。
```

```
switch# configure terminal
switch(config)# interface ethernet 1/8
switch(config-if)# lldp tlv-set management-address 1.1.1.20
```

```
次に、管理 TLV で管理 IPv6 アドレスを指定する例を示します。
```

```
switch# configure terminal
switch(config)# interface ethernet 1/8
switch(config-if)# lldp tlv-set management-address 0dc3:0dc3:0000:0000:0218:baff:fed8:239d
ipv6
```

次に、管理 TLV で VLAN ID を指定する例を示します。

```
switch# configure terminal
switch(config)# interface ethernet 1/8
switch(config-if)# lldp tlv-set vlan 10
```

### インターフェイス LLDP の設定

#### **SUMMARY STEPS**

- 1. switch# configure terminal
- **2.** switch(config)# interface *type slot/port*
- **3.** switch(config-if)# [no] lldp {receive | transmit}
- 4. (Optional) switch# show lldp {interface | neighbors [detail | interface | system-detail] | timers | traffic}

#### **DETAILED STEPS**

|       | Command or Action                                                                                               | Purpose                                                 |
|-------|----------------------------------------------------------------------------------------------------|---------------------------------------------------------|
| ステップ1 | switch# configure terminal                                                                                      | グローバル コンフィギュレーション モードを開始<br>します。                        |
| ステップ2 | <pre>switch(config)# interface type slot/port</pre>                                                             | 変更するインターフェイスを選択します。                                     |
| ステップ3 | <pre>switch(config-if)# [no] lldp {receive   transmit}</pre>                                                    | 選択したインターフェイスを受信または送信に設定<br>します。                         |
|       |                                                                                                    | このコマンドの <b>no</b> 形式を使用すると、LLDPの送信<br>または受信をディセーブルにします。 |
| ステップ4 | (Optional) switch# show lldp {interface   neighbors<br>[detail   interface   system-detail]   timers   traffic} | LLDP の設定を表示します。                                         |

#### Example

次に、LLDP パケットを送信するようインターフェイスを設定する例を示します。

switch# configure terminal

switch(config)# interface ethernet 1/2

switch(config-if)# lldp transmit

次に、LLDP をディセーブルにするようインターフェイスを設定する例を示します。

switch# configure terminal switch(config)# interface ethernet 1/2 switch(config-if)# no lldp transmit switch(config-if)# no lldp receive

次に、LLDP インターフェイス情報を表示する例を示します。

switch# show lldp interface ethernet 1/2
tx\_enabled: TRUE
rx\_enabled: TRUE
dcbx\_enabled: TRUE
Port MAC address: 00:0d:ec:a3:5f:48
Remote Peers Information
No remote peers exist

次に、LLDP ネイバーの情報を表示する例を示します。

```
switch# show lldp neighbors
Capability codes:
  (R) Router, (B) Bridge, (T) Telephone, (C) DOCSIS Cable Device
  (W) WLAN Access Point, (P) Repeater, (S) Station, (O) Other
Device ID
                    Local Intf
                                Hold-time Capability Port ID
BLR-VPC2-QS8
                    Eth1/25
                                    120
                                            BR
                                                         Ethernet1/25
BLR-VPC2-QS8
                    Eth1/26
                                    120
                                              BR
                                                         Ethernet1/26
BLR-VPC2-QS8
                    Eth1/27
                                    120
                                              BR
                                                         Ethernet1/27
BLR-VPC2-QS8
                    Eth1/28
                                    120
                                              BR
                                                         Ethernet1/28
Total entries displayed: 4
switch#
```

次に、LLDP ネイバーに関するインターフェイスの詳細を表示する例を示します。

switch(config-if)# show lldp neighbor interface ethernet 1/4 detail Capability codes: (R) Router, (B) Bridge, (T) Telephone, (C) DOCSIS Cable Device (W) WLAN Access Point, (P) Repeater, (S) Station, (O) Other Device ID Local Intf Hold-time Capability Port ID Chassis id: 0022.bddf.548b Port id: Ethernet1/4 Local Port id: Eth1/4 Port Description: Ethernet1/4 System Name: abc.mycompany.com System Description: Cisco Nexus Operating System (NX-OS) Software 7.0(3)F3(1) TAC support: http://www.cisco.com/tac

```
Copyright (c) 2002-2014, Cisco Systems, Inc. All rights reserved.
Time remaining: 108 seconds
System Capabilities: B, R
Enabled Capabilities: B, R
Management Address: 10.105.215.235
Management Address IPV6: 0022.bddf.548b
Vlan ID: 1
```

Total entries displayed: 1 switch(config-if)#

次に、LLDP ネイバーに関するシステムの詳細を表示する例を示します。

```
switch# sh lldp neighbors system-detail
Capability codes:
  (R) Router, (B) Bridge, (T) Telephone, (C) DOCSIS Cable Device
  (W) WLAN Access Point, (P) Repeater, (S) Station, (O) Other
Device ID Local Intf Chassis ID PortID Hold-time Capability
switch-2 Eth1/7 0005.73b7.37ce Eth1/7 120 B
```

switch-3 Eth/9 0005.73b7.37d0 Eth1/9 120 B
switch-4 Eth1/10 0005.73b7.37d1 Eth1/10 120 B
Total entries displayed: 3

```
次に、LLDP タイマー情報を表示する例を示します。
```

```
switch# show lldp timers
LLDP Timers
```

holdtime 120 seconds

reinit 2 seconds

```
msg tx interval 30 seconds
```

次に、LLDP カウンタに関する情報を表示する例を示します。

```
switch# show lldp traffic
LLDP traffic statistics:
```

```
Total frames out: 8464
Total Entries aged: 6
Total frames in: 6342
Total frames received in error: 2
Total frames discarded: 2
Total TLVs unrecognized: 0
```

## LLDP マルチネイバー サポート

多くの場合、ネットワークデバイスは複数のLLDPパケットを送信しますが、そのうちの1つ は実際のホストからのものです。Cisco Nexusスイッチがデバイスと通信しているが、インター フェイスごとに1つのLLDPネイバーしか管理できない場合は、実際に必要なホストとのネイ バーになることが失敗する可能性があります。これを最小限に抑えるために、Cisco Nexus ス イッチインターフェイスは複数の LLDP ネイバーをサポートできるため、正しいデバイスで LLDP ネイバーになる可能性が高くなります。

同じインターフェイスで複数のLLDP ネイバーをサポートするには、LLDP マルチネイバー サ ポートをグローバルに設定する必要があります。

(注) LLDP マルチネイバー サポートを設定する前に、DCBX をグローバルに無効にする必要があり ます。これを行わないと、エラーメッセージが表示されます。

### インターフェイスでの LLDP マルチネイバー サポートのイネーブル化 またはディセーブル化

#### 始める前に

インターフェイスでLLDPマルチネイバーサポートを有効にする前に、次の点を考慮してくだ さい。

・デバイスでLLDPをグローバルにイネーブルにしていることを確認します(グローバル設定コマンド feature lldp)。

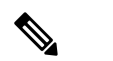

 は LLDPをグローバルに有効にすると、LLDPは、デフォ ルトで、サポートされているすべてのインターフェイ スで有効になります。

- •1つのインターフェイスで最大3つのネイバーがサポートされます。
- ・LLDP マルチネイバーは、FEX インターフェイスではサポートされません。

手順の概要

- 1. configure terminal
- 2. no lldp tlv-select dcbxp
- 3. [no] lldp multi-neighbor
- 4. interface port / slot
- 5. (任意) [no] lldp transmit
- 6. (任意) [no] lldp receive
- 7. (任意) show lldp interfacel port / slot
- 8. (任意) copy running-config startup-config

#### 手順の詳細

|       | コマンドまたはアクション                                                                                      | 目的                                                                                                    |
|-------|---------------------------------------------------------------------------------------------------|----------------------------------------------------------------------------------------------------|
| ステップ1 | configure terminal<br>例:<br>switch# configure terminal<br>switch(config)#                         | グローバル コンフィギュレーション モードを開始<br>します                                                                                                    |
| ステップ2 | 必須: no lldp tlv-select dcbxp<br>例:<br>switch(config)# no lldp tlv-select dcbxp<br>switch(config)# | DCBXP TLV をグローバルに無効にします。<br>(注) LLDP マルチネイバーサポートが設定され<br>た後にエラーメッセージが表示されないよ<br>うにするには、このコマンドを入力する必<br>要があります。                                                                                               |
| ステップ3 | 必須: [no] lldp multi-neighbor<br>例:<br>switch(config)# lldp multi-neighbor<br>switch(config)#      | すべてのインターフェイスのLLDPマルチネイバー<br>サポートをグローバルに有効または無効にします。                                                                                                    |
| ステップ4 | <pre>interface port / slot<br/>例:<br/>switch(config)# interface 1/1<br/>switch(config-if)#</pre>  | LLDP をイネーブルにするインターフェイスを指定<br>し、インターフェイスコンフィギュレーションモー<br>ドを開始します。                                                                                                    |
| ステップ5 | (任意) [no] lldp transmit<br>例:<br>switch(config-if)# lldp transmit                                 | インターフェイスでの LLDP パケットの送信をディ<br>セーブル(またはイネーブル)にします。<br>(注) このインターフェイスでの LLDP パケット<br>の送信は、グローバル feature lldp コマン<br>ドを使用してイネーブルにされました。こ<br>のオプションは、この特定のインターフェ<br>イスの機能を無効にします。                                |
| ステップ6 | (任意) [no] lldp receive<br>例:<br>switch(config-if)# lldp receive                                   | <ul> <li>インターフェイスでの LLDP パケットの受信をディ<br/>セーブル(またはイネーブル)にします。</li> <li>(注) このインターフェイスでの LLDP パケット<br/>の受信は、グローバル feature lldp コマン<br/>ドを使用してイネーブルになりました。こ<br/>のオプションは、この特定のインターフェ<br/>イスの機能を無効にします。</li> </ul> |
| ステップ1 | (任意) show lldp interfacel port / slot<br>例:<br>switch(config-if)# show lldp interface 1/1         | インターフェイス上で LLDP の設定を表示します。                                                                                                    |

|       | コマンドまたはアクション                                                  | 目的                      |
|-------|---------------------------------------------------------------|-------------------------|
| ステップ8 | (任意) copy running-config startup-config                       | 実行設定を、スタートアップ設定にコピーします。 |
|       | 例:                                                            |                         |
|       | <pre>switch(config)# copy running-config startup-config</pre> |                         |
|       |                                                               |                         |

# ポート チャネル インターフェイスでの LLDP サポートの 有効化または無効化

#### 始める前に

ポート チャネルで LLDP サポートを有効にする前に、次の点を考慮してください。

・デバイスでLLDPをグローバルにイネーブルにしていることを確認します(グローバル設定コマンド feature lldp)。

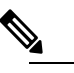

 は LLDPをグローバルに有効にすると、LLDPは、デフォ ルトで、サポートされているすべてのインターフェイ スで有効になります。

- ポートチャネルに lldp transmit および lldp receive コンフィギュレーション コマンドを適用しても、ポートチャネルのメンバーの設定には影響しません。
- LLDP ネイバーは、LLDP 送受信がポート チャネルの両側で設定されている場合にのみ、 ポート チャネル間で形成されます。
- LLDP の送受信コマンドは、MCT、VPC、FEX ファブリック、FEX ポート チャネル、お よびポート チャネル サブ インターフェイスでは機能しません。

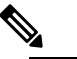

 は LLDP ポート チャネル機能をグローバルに有効にする と、LLDP 設定はこれらのポート タイプのいずれにも 適用されません。ポート チャネルから設定が削除され た場合、またはポート タイプ機能がグローバルに無効 になった場合は、lldp port-channel コマンドを使用し て新しくサポートされたポート チャネルで有効にする ことはできません。コマンドはすでに発行されていま す。問題のポート チャネルで LLDP ポート チャネルを 有効にするには、lldp transmit および lldp receive を各 ポート チャネルに対して設定します(次の手順のス テップ 4、5、および 6 を参照)。

#### 手順の概要

- **1.** configure terminal
- 2. no lldp tlv-select dcbxp
- **3**. [no] lldp port-channel
- 4. interface port-channel [port-channel-number | port-channel-range]
- 5. (任意) [no] lldp transmit
- 6. (任意) [no] lldp receive
- 7. (任意) show lldp interface port-channelport-channel-number
- 8. (任意) copy running-config startup-config

#### 手順の詳細

|       | コマンドまたはアクション                                                                                                    | 目的                                                                                                    |
|-------|----------------------------------------------------------------------------------------------------|----------------------------------------------------------------------------------------------------|
| ステップ1 | configure terminal<br>例:<br>switch# configure terminal<br>switch(config)#                                                                                                    | グローバル コンフィギュレーション モードを開始<br>します                                                                                              |
| ステップ2 | 必須: no lldp tlv-select dcbxp<br>例:<br>switch(config)# no lldp tlv-select dcbxp<br>switch(config)#                                                                                                    | DCBXP TLV をグローバルに無効にします。ポート<br>チャネルで LLDP を設定する前に、このコマンドを<br>入力する必要があります。                                                    |
| ステップ3 | 必須: [no] lldp port-channel<br>例:<br>switch(config)# lldp port-channel<br>switch(config)#                                                                                                    | すべてのポートチャネルのLLDP送受信をグローバ<br>ルに有効または無効にします。                                                                                   |
| ステップ4 | <pre>interface port-channel [port-channel-number   port-channel-range] 例: switch(config)# interface port-channel 3 switch(config-if)# 例: 複数のポートチャネルでLLDPを設定する場合は、 ポートチャネル番号の範囲を入力します。 switch(config)# interface port-channel 1-3 switch(config-if-range)#</pre> | LLDPを有効にするインターフェイスポートチャネ<br>ルを指定し、インターフェイス設定モードを開始し<br>ます。<br>LLDPを有効にするインターフェイスポートチャネ<br>ル範囲を指定し、インターフェイス範囲設定モード<br>を開始します。 |
| ステップ5 | (任意) [no] lldp transmit<br>例:<br>switch(config-if)# lldp transmit                                                                                                    | ポート チャネルまたはポート チャネルの範囲で<br>LLDP パケットの送信を無効(または有効)にしま<br>す。                                                                   |

|       | コマンドまたはアクション                                                                                        | 目的                                                                                                    |
|-------|----------------------------------------------------------------------------------------------------|----------------------------------------------------------------------------------------------------|
|       |                                                                                                    | <ul> <li>(注) このポート チャネルでの LLDP パケット<br/>の送信は、ステップ 3 の lldp port-channel<br/>コマンドを使用して有効になりました。こ<br/>のオプションは、この特定のポート チャ<br/>ネルの機能を無効にします。</li> </ul> |
| ステップ6 | (任意) [no] lldp receive<br>例:<br>switch(config-if)# lldp receive                                     | ポート チャネルまたはポート チャネルの範囲での<br>LLDP パケットの受信を無効(または有効)にしま<br>す。                                                                                          |
|       |                                                                                                    | <ul> <li>(注) このポート チャネルでの LLDP パケット<br/>の受信は、ステップ 3 の lldp port-channel<br/>コマンドを使用して有効になりました。こ<br/>のオプションは、この特定のポート チャ<br/>ネルの機能を無効にします。</li> </ul> |
| ステップ1 | (任意) show lldp interface<br>port-channelport-channel-number                                         | ポートチャネル上の LLDP 設定を表示します。                                                                                                    |
|       | 例:<br>switch(config-if)# show lldp interface<br>port-channel 3                                      |                                                                                                    |
| ステップ8 | (任意) copy running-config startup-config<br>例:<br>switch(config)# copy running-config startup-config | 実行設定を、スタートアップ設定にコピーします。                                                                                                    |

# $\textbf{LLDP}~\boldsymbol{\mathcal{O}}~\textbf{MIB}$

| МІВ      | リンク                                                                                  |
|----------|--------------------------------------------------------------------------------------|
| LLDP-MIB | ftp://ftp.cisco.com/pub/mibs/supportlists/nexus3000/<br>Nexus3000MIBSupportList.html |